## Veloce Smart – Validação de Vale Voucher

Neste post será explicado como realizar a validação de autenticidade dos Vales de produtos vendidos em seu estabelecimento.

Primeiramente, deve-se acessar o painel gerencial e efetuar a configuração da emissão de Vale/Voucher no CAC: <a href="https://cac.veloce.tech/base-de-conhecimento-veloce/configurac">https://cac.veloce.tech/base-de-conhecimento-veloce/configurac</a> <a href="https://cac.weloce.tech/base-de-conhecimento-veloce/configurac">https://cac.weloce.tech/base-de-conhecimento-veloce/configurac</a> <a href="https://cac.weloce.tech/base-de-conhecimento-veloce/configurac">https://cac.weloce.tech/base-de-conhecimento-veloce/configurac</a> <a href="https://cac.weloce.tech/base-de-conhecimento-veloce/configurac">https://cac.weloce.tech/base-de-conhecimento-veloce/configurac</a> <a href="https://cac.weloce.tech/base-de-conhecimento-veloce/configurac">https://cac.weloce.tech/base-de-conhecimento-veloce/configurac</a>

Depois de realizar uma venda devidamente configurada para impressão do qr code no vale/voucher, o comprovante deve ser impresso com o qr code de validação:

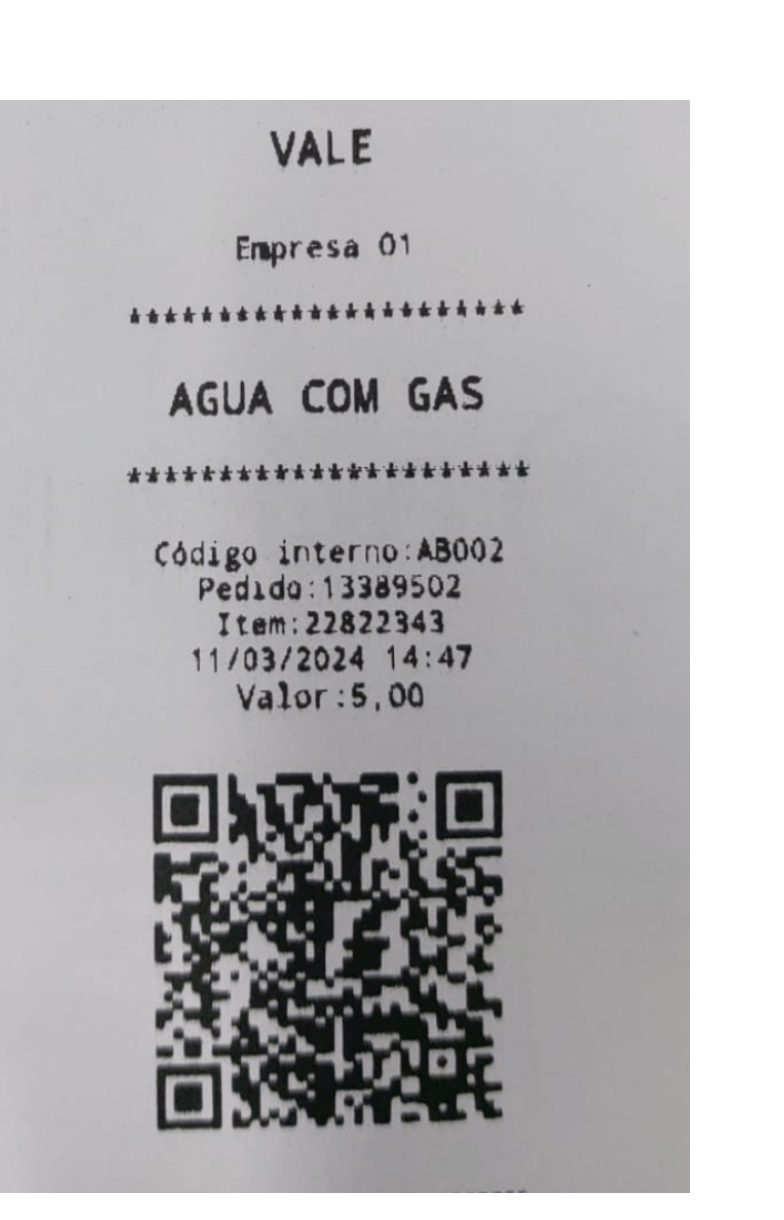

Ao acessar o menu lateral do aplicativo vai acessar a opção "Validador":

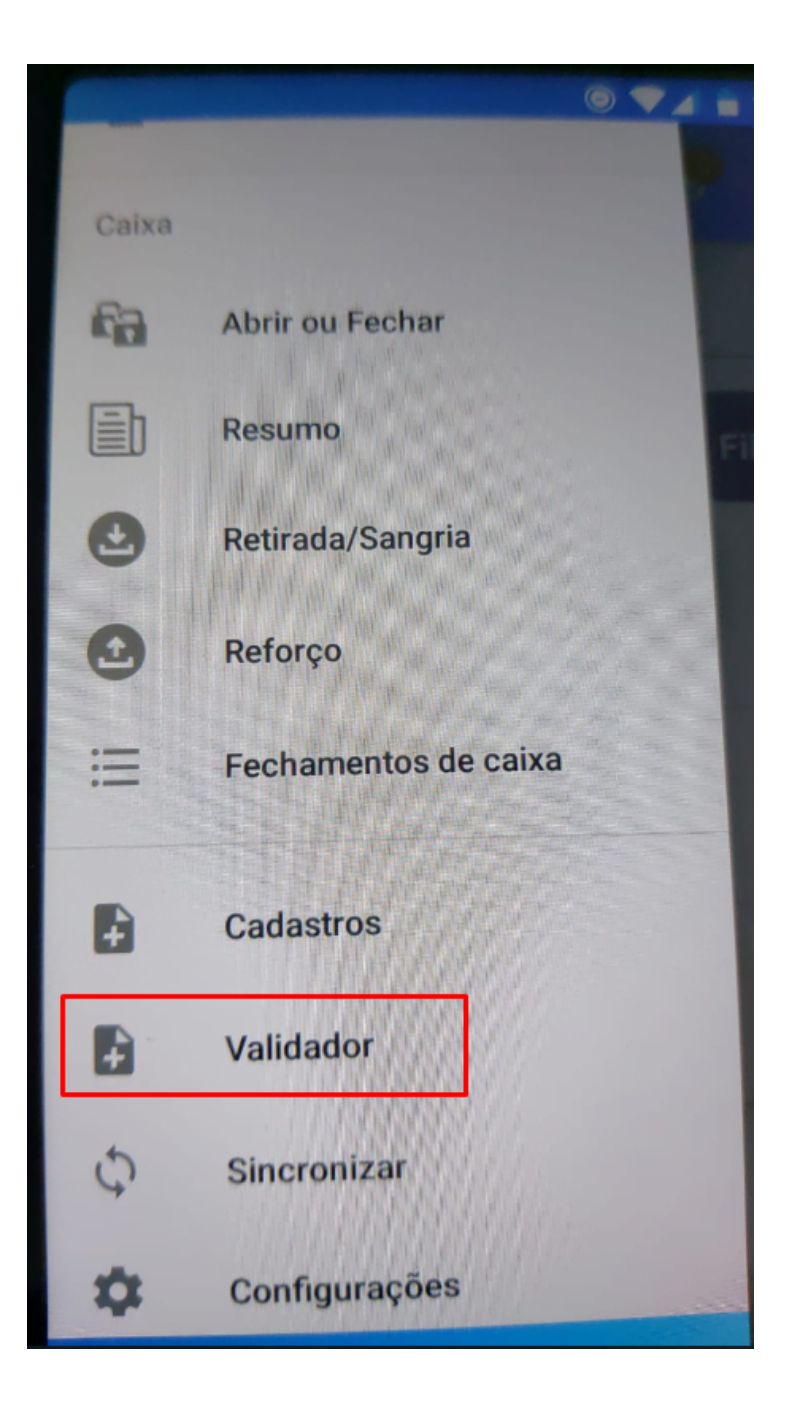

Após clicar no validador, será aberta a câmera do seu dispositivo para que seja realizada a leitura do QRCode, como demonstrado na tela abaixo:<sup>★</sup>

Após a leitura, será apresentada a seguinte mensagem:≚

Uma vez realizada a leitura, o voucher não poderá ser utilizado novamente e caso seja efetuado uma nova tentativa de validação, apresentará a seguinte mensagem:<sup>™</sup> Pronto, agora você já está apto a realizar a utilização do Validador Veloce Smart!

Lembramos que nossa equipe de suporte está sempre à disposição para auxiliá-lo em qualquer dúvida ou dificuldade que possa surgir durante o processo. Não hesite em entrar em contato!

Estamos empenhados em fornecer as melhores soluções e continuaremos a inovar para atender às suas necessidades.

Precisa de ajuda? suporte@veloce.tech

Fone: (51) 3108-0066 / (51) 3307.6301 Visite também nossa base de conhecimento: cac.veloce.tech